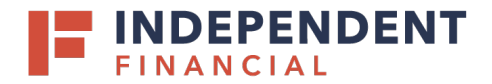

To order a check scanner visit: <u>http://ifscannersupport.com/default.htm</u>.

1. We offer scanners from three manufacturers (Digital Check, Epson or Panini). Click on the View button for the corresponding brand to view the options available.

- 2. Select the scanner model you would like to purchase for details.
  - Note: User can select check scanners based on model, condition and single or multi feed.

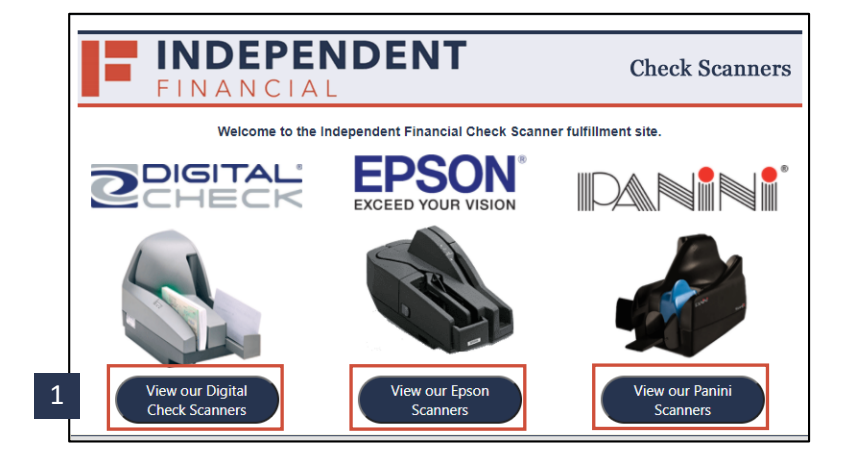

|                    |                                                                                | Epson C                                                                                     | heck Scanners fro                                                          | om Vecmar                                                               |                                                                            |                                                    |
|--------------------|--------------------------------------------------------------------------------|---------------------------------------------------------------------------------------------|----------------------------------------------------------------------------|-------------------------------------------------------------------------|----------------------------------------------------------------------------|----------------------------------------------------|
| EF                 | PSON                                                                           | For any questions reg<br>800-457-8499.                                                      | arding scanner order                                                       | s or service, please co                                                 | ntact Vecmar Check S                                                       | canner support a                                   |
| Epson<br>a<br>Capt | 's CaptureOne™ Single-<br>a low-cost, easy-to-use s<br>ureOne scanner includir | Feed check scanner allows :<br>scanner. It features the sam<br>g the highest MICR read ra   | small business custo<br>le proven reliability a<br>te in its class, a high | mers the opportunity<br>and many of the innov<br>1-quality image scanno | to get all the advanta<br>ative features as Eps<br>er, electronic endorser | ges of RDC usir<br>on's original<br>ment and more. |
|                    | \$599.00<br>Independent<br>100 Doc<br>\$475.00<br>(1 available)                | Epson Capture<br>dent Bank Epson CaptureOr<br>ument Feeder Two Pocket -<br>Epson CaptureOne | eOne 30-100<br>e 30-100 Check Sca<br>New Factory New 2<br>• 30-100 (Reman) | anner - 30DPM<br>Year Warranty                                          |                                                                            |                                                    |
|                    | plies                                                                          |                                                                                             |                                                                            |                                                                         |                                                                            |                                                    |
| Supp               |                                                                                |                                                                                             |                                                                            | VEC Charle LG                                                           | \$34.05                                                                    | Punt                                               |
| Supp<br>Vecn       | nar Check Scanner Cle                                                          | aning Kit - Large                                                                           |                                                                            | VEC-Check-E0                                                            | \$54155                                                                    | buy                                                |

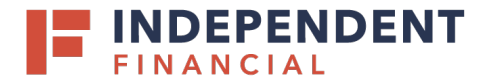

- 3. Enter the number of scanners to be purchased in the Qty box.
  - Note: Optional accessories are available for purchase under Recommended Accessories.
- 4. Select Add to Cart.

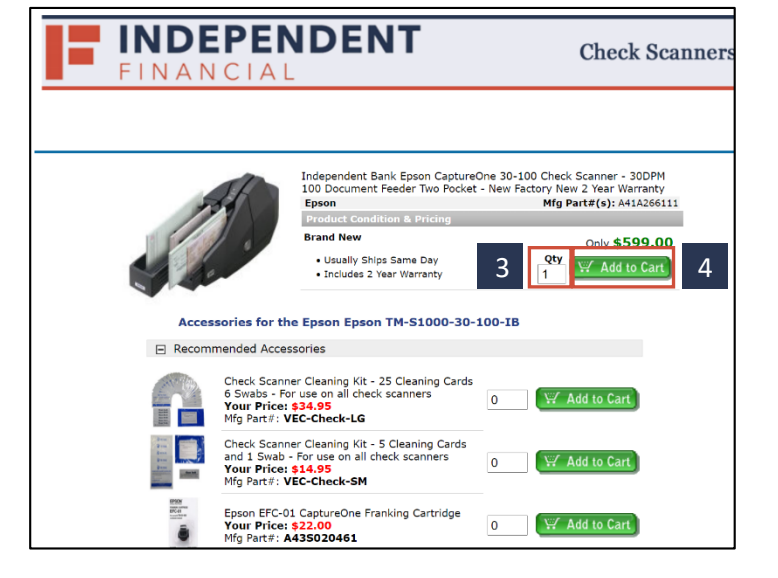

5. Select View Cart to continue the checkout process.

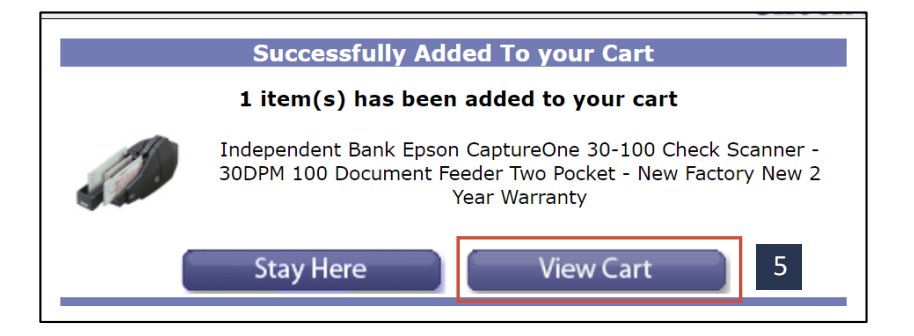

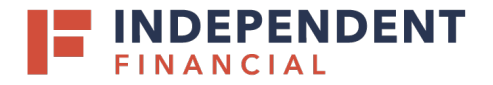

- 6. Enter the shipping destination's Zip Code. Use the dropdown to select the delivery option.
- 7. Select Proceed to Checkout.

| 는 Shopping Cart                                                                                                    | ▼ 1 Items   Home                | About Vecmar   My                                   | Account                                     |
|----------------------------------------------------------------------------------------------------|---------------------------------|-----------------------------------------------------|---------------------------------------------|
| VECMAR                                                                                                    | Call<br>In<br>If you're not imp | us toll free: 8<br>ternational: 4<br>wessed we have | 00-457-8499<br>40-953-1119<br>n't succeeded |
| Products Brands Support Services Remanufacture Government Sales Quote Mel We Buy C                                                                                                    | ontact Us Se                    | earch For                                           | P                                           |
| Shopping Cart                                                                                                    |                                 |                                                     | ▶ Print Cart                                |
| Quantity Product Description                                                                                                    | Ships                           | Total Price                                         |                                             |
| Image: Construction of the second second s | Same Day                        | \$599.00                                            |                                             |
| Click 🕘 to Update Quantity or Click 🖨 to Remove Item                                                                                                    | Subtotal:                       | \$599.00                                            |                                             |
| 6 Calculate Shipping<br>Zip Code: [75034 UPS Ground (\$18.84)<br>UPS Ground (\$18.84)<br>UPS Ground (\$18.84)                                                                                                    | Shipping:                       | \$18.84                                             |                                             |
| UPS 3 Day Select® (\$57.98)<br>UPS 2nd Day Air® (\$92.07)<br>UPS Next Day Air® (\$198.28)<br>Proceed to C                                                                                                    | Total (PreTax):                 | \$617.84<br>7                                       |                                             |

- 8. You will now be prompted to Log On:
  - 8.i New Customers, select **Create Account** to create a new account.
  - 8.ii Existing customers, enter your User Name and Password and select Login to Secure Server.

| Existing Customers                         | New Customers                              |
|--------------------------------------------|--------------------------------------------|
| User Name                                  | Click "Create Account" to quickly set up a |
| Enter User Name                            | secure account.                            |
| Forgot User Name?                          | 8.1 Create Account                         |
| Password (Case sensitive)                  |                                            |
| Password (Case sensitive) Forgot Password? |                                            |

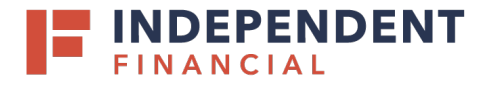

- 9. Enter Contact Information. All fields with an asterisk (\*) are mandatory.
  - Optional: Users can create an account login by entering User Name, Password and Re-enter your Password.
- 10. Select Continue to checkout.

| Petrode at                                                                                                    |                                                                                                 |                                                                                                    | д )                                                                                                    | Shopping Cart 🔻 | 1 Items   I                                          | Home   About Vecmar   My /                                                                 | Account |
|----------------------------------------------------------------------------------------------------|-------------------------------------------------------------------------------------------------|----------------------------------------------------------------------------------------------------|----------------------------------------------------------------------------------------------------|-----------------|------------------------------------------------------|--------------------------------------------------------------------------------------------|---------|
| VECMAR                                                                                                    |                                                                                                 | Call us toll free: 800-457-84<br>International: 440-953-11<br>If you're not impressed we haven't succeed |                                                                                                    |                 |                                                      |                                                                                            |         |
| roducts Brands Support Serv                                                                                                    | rices Remanufacture                                                                             | Government Sales                                                                                         | Quote Me!                                                                                                    | We Buy Cont     | tact Us                                              | Search For                                                                                 |         |
| Contact Information E-mail Address* First Name* Job Title Company Name Address - Line 1* (Street Addr Address - Line 2 (c/o, building, City* City* Phone (with area code)* Fax Number | Last Name* Last Name* ess, apt/sulte/unit) floor, etc.) State / Province* Country* USA Ext Last |                                                                                                    | Account Log<br>Penefits include:<br>- Abily<br>- Order<br>- Order | in Informati    | on (Op<br>your secu<br>hipping a<br>Re-en<br>(Must t | tional)<br>re account<br>ddresses and much me<br>ter Password<br>re at least 6 characters) | re!     |

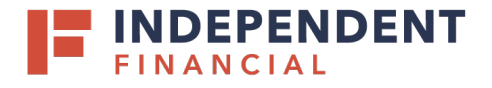

11. Review the checkout page and complete each section. Additional detail is provided to the right-hand column of the page. Click the **Complete Order** button to finish the purchase.

Note: An order confirmation page will populate. For all warranty related inquiries or scanners order status please reach out to Vecmar at 800.457.8499.

12. An authorized signer or administrator must contact Treasury Management Support at 833.635.9291 and provide the scanner serial number located in the shipping confirmation email.

Note: Order and tracking confirmation will be sent within 24 hours of purchase. If you do not receive email confirmation, please contact Treasury Support at 833.635.9291 or treasury.support@ibtx.com.

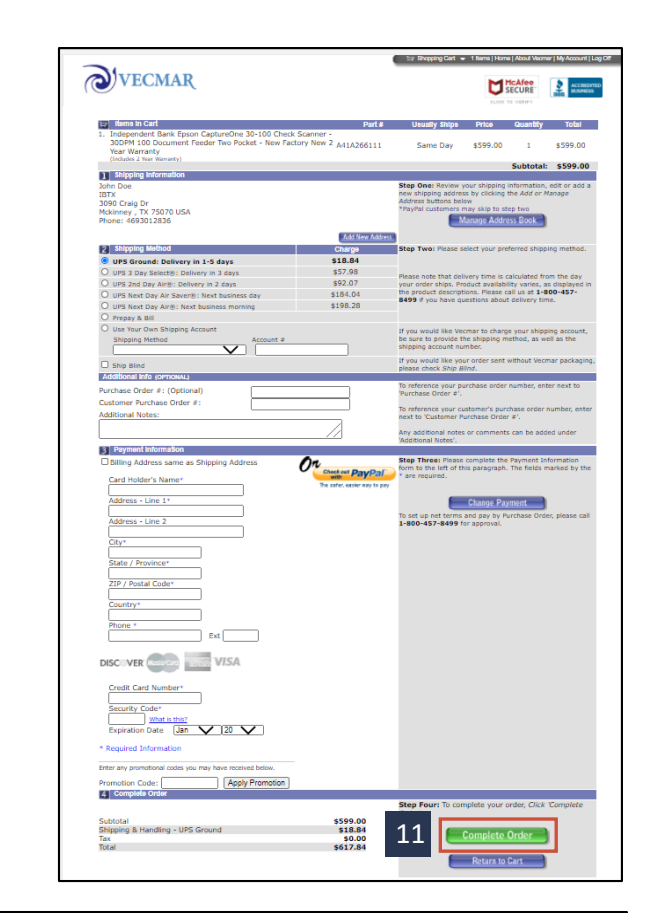

| VECMAR                                                                                                    |                                      |          |                    |
|----------------------------------------------------------------------------------------------------|--------------------------------------|----------|--------------------|
| The sales department here at Vecmar Computer Solutions wanted you to know that your order has shipped. Please don't hesitate to call us at 1-80                                                                                                    | 0-457-8499 if you have any questions | ы%;      |                    |
| Drdør#:<br>blipping To:                                                                                                    |                                      |          |                    |
| 87                                                                                                    |                                      |          |                    |
| Rem                                                                                                    | Part #                               | Qty      | Status             |
| tion<br>Independent Bank Epison CaptureOre 30-100 Check Scanner - 300PH 100 Document Feeder Two Pockst - New Fectory New 2 Year Warrenty                                                                                                    | Part #                               | Qby<br>1 | Status<br>Complete |
| Item<br>Independent Bank Egion CaptureOne 30-100 Check Scamer - 300PH 100 Document Feder Two Pocket - New Pattory New 2 Year Warranty<br>Bigging Mathematic Uril 3 Day Select (Drano)<br>geoin Tri-5100 30-100 (http://www.com/artaliana.com/artaliana | Part #                               | Q6y<br>1 | Status<br>Complete |